<u>https://apps.nihon-u.ac.jp/noauth/StudentsIndex</u> にアクセスし、以下のとおり進めてください。

- 1. 「アカウント通知へ」をクリック
- 2. 統一学籍番号・生年月日を入力し、画面に表示される 文字認証を入力し、「次へ」
- 3. 学部・大学院名・学科名を選択、氏名・学生番号を 入力し、利用規約を確認し、「同意します」をクリック
- 4.「メールアドレス」と「パスワード(初期パスワード)」 NU-MailG URL が表示されますので、表示された URL から ログインしましょう。
  - \*同意画面では、「同意する」をクリックする
  - \*パスワードがわからない際は、学部の教務課・学生課・ 情報センター、コンピュータ教室へ

こちらで NU-AppsG の設定が完了です